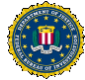

## **Quick Start Guide:** Navigating the Intern Talent Network

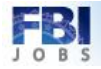

Location 1023 NATIONWIDE

Login

NATIONWIDE

NATIONWIDE

NATIONWIDI

NATIONWIDE

NATIONWIDE

Login Help, Register No.

## FBI ACCESS THE HONORS INTERNSHIP **Option A** JOBS 3a. Search by Intern. 4a. Click the Intern **PROGRAM PAGE** lob Search Careers Talent Network link. If you are new, you must first register in order to con Launch your web browser (e.g., Internet Explorer, Chrome, Safari, etc.). View Quick Search Crite 1 Results Found • Type in the URL (www.FBIJobs.gov) to access the FBIJobs Homepage. User Name: Last Month Password • Click the View Details button under the 'Honors Internship Program' section. Select All Deselect All Save Jobs Apply Now irst ∢Previous Next ► Last ↔ Search ced Search Search Tips Login Login Help Register Now • Click the Find Opportunities button at the bottom of the page. Created H First I Previous Next E Last 10/04/201 Intern Talent Network FBI FBI Select All Deselect All Save Jobs Apply Now 10/04/2015 Finance and Accounting Talent 1001 NATIONWIDE HONORS INTERNSHIP PROGRAM Return to Previous Page NATIONWIDE 10/04/2015 Special Agent Talent NATIONWIDE NATIONWIDE 10/04/2015 Language Talent Net 10/04/2015 1006 NATIONWIDE Select All Deselect A Internanip Program Save Selected Jobs eed help applying to jobs? How to Apply Join the FBI Today! Work Schedu **Option B** FBI 1. Click the View 2. Click the JOBS Details button. Find an FBI Employee 3b. Click the Next button. 4b. Click the Intern Careers Careers **Opportunities** 1. Choose from Talent Ne Talent Network link. 2. Establish an Account 3. Complete your Subm button Joh Pos Basic Job S Password: Posted: Last Month Login Search Adv Search Advanced Search Search Tips How to Apph H First A Previous Next Last Job Posting Informat H First Previous Next F Last Latest Job Po NATIONWIDE Explore Careers E 10/04/2015 Legal Talent Net E 10/04/2015 Facilities and L 1021 1022 E 10/04/2011 Intern Talent No 1023 Select All Dr 10/04/2015 Investigative and Surveil Support Talent Network Save Selected Jobs 1025

## CAREERS WEBSITE: GETTING STARTED

- On the FBI Careers page, there are two options to find to the Intern Talent Network Application page:
  - 3a. Type 'Intern' next to Keywords in the Basic Job Search box.
  - 4a. Click the Intern Talent Network link.

-OR-

- 3b. Click the Next button to see more options.
- 4b. Click the Intern Talent Network link from the list.

• Click the Apply Now button to start the application process today!

| Federal            | JOBS<br>Bureau of Investigation | 4b. Click the Apply |  |
|--------------------|---------------------------------|---------------------|--|
| Job Description    |                                 | Now button.         |  |
| Job Title:         | Intern Talent Network           |                     |  |
| Job ID:            | 1023                            |                     |  |
| ocation:           | NATIONWIDE                      |                     |  |
| Regular/Temporary: | Regular                         |                     |  |

Select All Deselect Al Save Selected Jobs

Need help applying to jobs? How to Apply